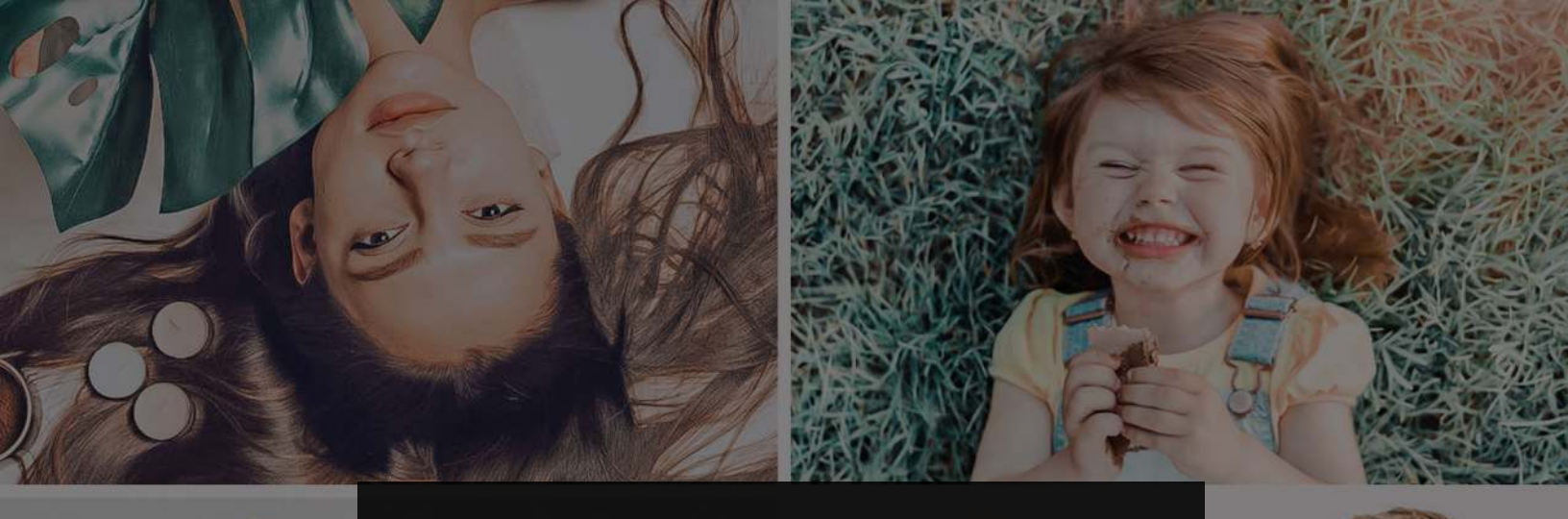

#### REPIXY LIGHTROOM PRESETS

#### GUIDE TO TRANSFER FILES FROM YOUR COMPUTER TO YOUR PHONE BY USING EMAIL

## R = P | X Y -

**STEP 1:** Open your browser- whichever you use (Chrome, Firefox, Safari, Internet Explorer, Opera etc.) and open www.gmail.com in the address bar.

| II Spee | ed D | ial |  |   | +               |
|---------|------|-----|--|---|-----------------|
| <       | >    | С   |  | • | www.gmail.com I |

**STEP 2:** Once you can access your Gmail, click on Compose. This will enable you to send a new email.

| 0                | M Inbox (8,023) - ronaksinghbh 🗙 🕂 |                                        |                                                                          |
|------------------|------------------------------------|----------------------------------------|--------------------------------------------------------------------------|
|                  | < > C == I VEN A mail.             | google.com/mail/u/0/#inbox             | 13                                                                       |
|                  | (4) How to Create a 🗅 New folder   | 🚍 Google Docs 📧 (8) YouTube 🗅 Must rea | d 🧕 Amazon.in 💟 AliExpress 🖺 Bhai Daya Singh Ji O Q How                  |
|                  | = M Gmail                          | Q Search mail                          |                                                                          |
| 0                | + Compose                          | □ - C :                                |                                                                          |
| 0                |                                    | Primary                                | Social 29 new Promotions Linkedin, Twitter, Goodreads, Q. Medium Daily D |
| 6                | Starred                            | 📋 👌 🍺 Speak Mathiation 1               | Your contract has sharked intervention to update your                    |
|                  | Snoozed                            | C ( > Section                          | offser langular designer mediad in mornada med pro-                      |
| C                | Important                          | C - D - Averal, stationed              | The Name annual messages for Willers for Resulting                       |
| $\triangleright$ | > Sent                             | Cold Cold Sector Sector                | Annual in the 10 finds and 1 or Malance marker in                        |
|                  | Drafts 107                         |                                        |                                                                          |
| $\bigcirc$       | Categories                         | 1 1 3 Speak Bollington                 | other a root functions. Contract robust famous by they                   |
| 0                | Meet                               | 📋 🔅 🍺 Upwork Molification              | Your contriant has ended - Give function in all contri-                  |
| 0                | Start a meeting                    | 11. d. 👟 March Medicales               | Harbart submission of selections 'Unable I Rearded                       |

**STEP 3** In the Compose Message dialog box that opens, put in the email address which you use in your phone. So, you have to email yourself.

| 🜱 Gmail       |       | Q Search mail               |                                                                                                    |                   | •       |                |   | 0 | <b>(</b> ) |    |
|---------------|-------|-----------------------------|----------------------------------------------------------------------------------------------------|-------------------|---------|----------------|---|---|------------|----|
| ompose        |       | □ - C :                     |                                                                                                    |                   |         | 1-50 of 11,202 | < | > |            | ÷  |
| box           | 8.023 | Primary                     | <br>Social 29 new Promotions 14<br>LinkedIn, Twitter, Goodreads, Q., Medium Deally Deally Dea | Promotions 14 new | _       |                |   |   |            |    |
| arred         | -,    | 🖂 🔅 🍺 Speak Ballfoater i    | Tag contract has started                                                                                                    | New M             | lessage |                |   | 2 | - «        | ×  |
| ioozed        |       | 🗇 💿 🐌 Speck Bollinsten      | other longitic designer rank                                                                                                    | То                |         |                |   |   | Cc Bo      | 20 |
| iportant      |       | C 0 D Associations          | You have atread messages                                                                                                    | Subjec            | t (m    |                |   |   |            |    |
| afts          | 107   | (1,2,2) . The probabilities | Annual regime of Policies                                                                                                    |                   |         |                |   |   |            |    |
| itegories     |       | 📋 🖯 🍺 Speek Mathalas        | other 3 PDF Tatestate. Cont                                                                                                    |                   |         |                |   |   |            |    |
|               |       | 🖂 🕤 🍺 Speck Bolfcalor       | Your contract has ended -1                                                                                                    |                   |         |                |   |   |            |    |
| art a meeting |       | 🗇 🔉 🐌 Speeck Matilitation   | The last submission of only                                                                                                    |                   |         |                |   |   |            |    |
| un a mooting  |       |                             |                                                                                                    |                   |         |                |   |   |            |    |

## R = P | X Y -

**STEP 4:** Click on the paper-clip icon to attach the files which you want to send to your phone..

| To johnsm | ith@gmail | .com  |            |    |   |            | Cc | Bcc |
|-----------|-----------|-------|------------|----|---|------------|----|-----|
| Subject   |           |       |            |    |   |            |    |     |
|           |           |       |            |    |   |            |    |     |
|           |           |       |            |    |   |            |    |     |
|           |           |       |            |    |   |            |    |     |
|           |           |       |            |    |   |            |    |     |
|           |           |       |            |    |   |            |    |     |
|           |           |       |            |    |   |            |    |     |
| 5 0       | Sans Ser  | rif 🖓 | <b>ਜ</b> ∗ | BZ | U | <u>A</u> • |    |     |

**STEP 5**: A new dialog box will open in which you have to locate the files you want to send to your phone.

| Corganize      New folder      DNG     DNG     DNG     C                       | DNG DNG                         | b + Vibrant + MOBILE              |                                | Search MOBILE   |
|--------------------------------------------------------------------------------|---------------------------------|-----------------------------------|--------------------------------|-----------------|
| Organize  New folder  Favorites  DNG DNG C C C C C C C C C C C C C C C C C C C | DNG DNG                         | DNG DNG D                         | DNG DNG                        |                 |
| Provides DNG DNG                                                               | DNG DNG                         | DNG DNG                           | DNG                            |                 |
| Vbrant - 01.dng Vbrant - 02.dng                                                | Vbrant - 03.dng Vbrant - 04.dng | Vbrant - 05.dng Vbrant - 06.dng V | brant - 07.dng Wbrant - 08.dng | Vbrant - 09.dng |
|                                                                                |                                 |                                   |                                |                 |
| 👰 Network<br>File name:                                                        |                                 |                                   | <u> </u>                       | All Files (".") |

#### REPIXY —

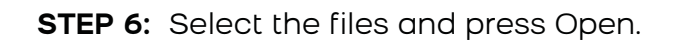

| (j) Open                                                                                                    |                        |                                                   |                                                  | ×     |
|----------------------------------------------------------------------------------------------------|------------------------|---------------------------------------------------|--------------------------------------------------|-------|
| G O Repixy Presets-20200923T0427192-001 + Repixy Presets-20200923T0427192-001 + Repixy Presets-202009200923T0427192-001 + Repixy Presets-20200923T0427192-001 + Repixy Presets-20200923T0427192-001 + Repixy Presets-20200923T0427192-001 + Repixy Presets-20200923T0427192-001 + Repixy Presets-20200923T0427192-001 + Repixy Presets-20200923T0427192-001 + Repixy Presets-20200923T0427192-001 + Repixy Presets-20200923T0427192-001 + Repixy Presets-20200923T0427192-001 + Repixy Presets-20200923T0427192-001 + Repixy Presets-20200923T0427192-001 + Repixy Presets-20200923T0427192-001 + Repixy Presets-20200923T0427192-001 + Repixy Presets-20200923T0420000000000000000000000000000000000 | ets • Vibrant • MOBILE | *                                                 | Search MOBILE                                    | 2     |
| Organize 🔻 New folder                                                                                                    |                        |                                                   | S - 1                                            | 0     |
| Vbrant-01.drg                                                                                                    | Ubrant - 05.drg        | DNG DNG<br>DNG<br>brant - 07.dng Vibrant - 08.dng | DNG DNG<br>DNG<br>Vbrant - 09.dng<br>Vbrant - 10 | D.dng |
| Ibraries           Ibraries           Ibraries           Ibraries           Ibraries           Ibraries           Ibraries           Ibraries           Ibraries           Ibraries           Ibraries           Ibraries           Ibraries           Ibraries           Ibraries                                                                                                              |                        |                                                   |                                                  |       |
| Romegroup                                                                                                    |                        |                                                   |                                                  |       |
| [₩ Computer                                                                                                    |                        |                                                   |                                                  |       |
| 🙀 Network                                                                                                    |                        |                                                   |                                                  |       |
|                                                                                                    |                        |                                                   |                                                  |       |
| File name: "Vibrant - 01.dng" "Vibrant - 02.dng" "Vibrant - 03.dng" "Vibrant - 04.dng" "Vibrant - 05.dng                                                                                                    | g" "Vibrant - 06.dng"  |                                                   | All Files (*.*)                                  | el    |

**STEP 7:** The files will get attached to the email. Press Send.

| New Message               |                                  |                |
|---------------------------|----------------------------------|----------------|
| johnsmith@gmail.com       |                                  |                |
| Subject                   |                                  |                |
| Vibrant - 04.dng (1,713K) |                                  | ×              |
| Vibrant - 05.dng (1,753K) |                                  | ×              |
| Vibrant - 06.dng (1,737K) | 1                                | ×              |
| Vibrant - 07.dng (1,729K) |                                  | ×              |
| Vibrant - 08.dng (1,746K) | 11.<br> -<br> -                  | ×              |
| Vibrant - 09.dng (1,744K) |                                  | ×              |
| Vibrant - 10.dng (2,030K) |                                  | ×              |
| Sans Serif 🔹 📊 🔹          | B <i>I</i> <u>∪</u> <u>A</u> • ≣ | • ] <u>=</u> • |

|           | New Message               |
|-----------|---------------------------|
| reads, Q  | johnsmith@gmail.com       |
| 1         | Subject                   |
|           | Vibrant - 04.dng (1,713K) |
|           | Vibrant - 05.dng (1,753K) |
|           | Vibrant - 06.dng (1,737K) |
|           | Vibrant - 07.dng (1,729K) |
|           | Vibrant - 08.dng (1,746K) |
| and share | Vibrant - 09.dng (1,744K) |
|           | Vibrant - 10.dng (2,030K) |
| parts for | Send (Ctrl-Enter)         |
| Ĵ         | Send - A 🖟 🖙 😂 🙇 🖻 🌮      |

# SEPIXY

**STEP 8:** A pop-up would open asking if you want to send this email without a subject or text in the body. Since we are only concerned with sending the attachments, press OK.

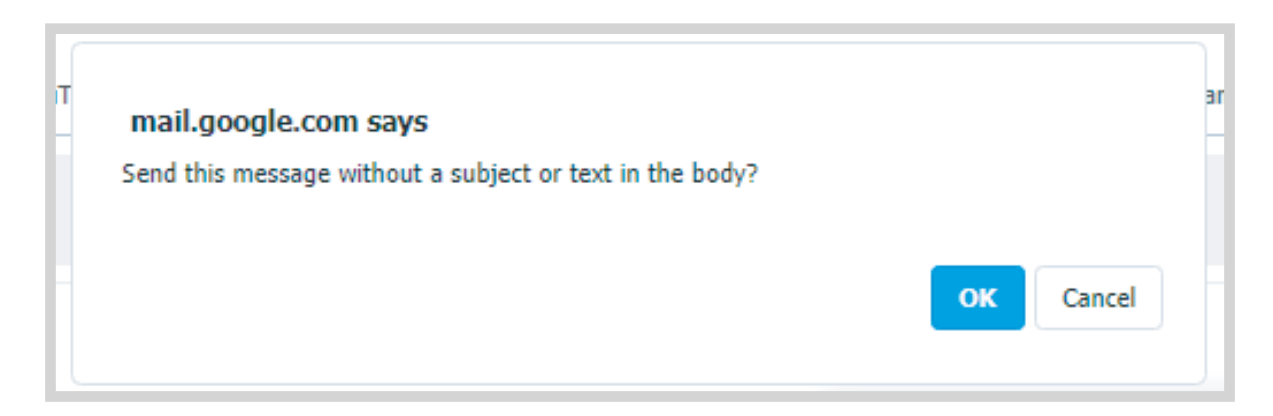

**STEP 9:** You will get a confirmation from Gmail that your email is sent.

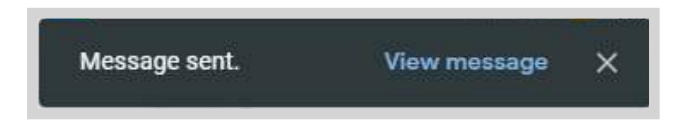

**STEP 10:** Now, Open Gmail in your phone.

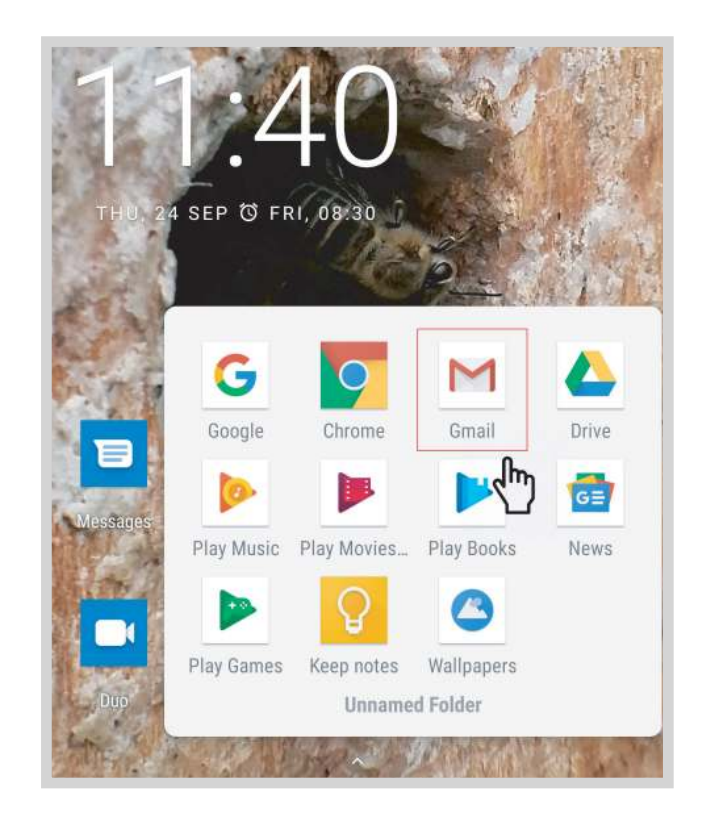

# SEPIXY

**STEP 11:** The email which you sent would be on the top, it would be marked as 'me' if you sent it from the same email address.

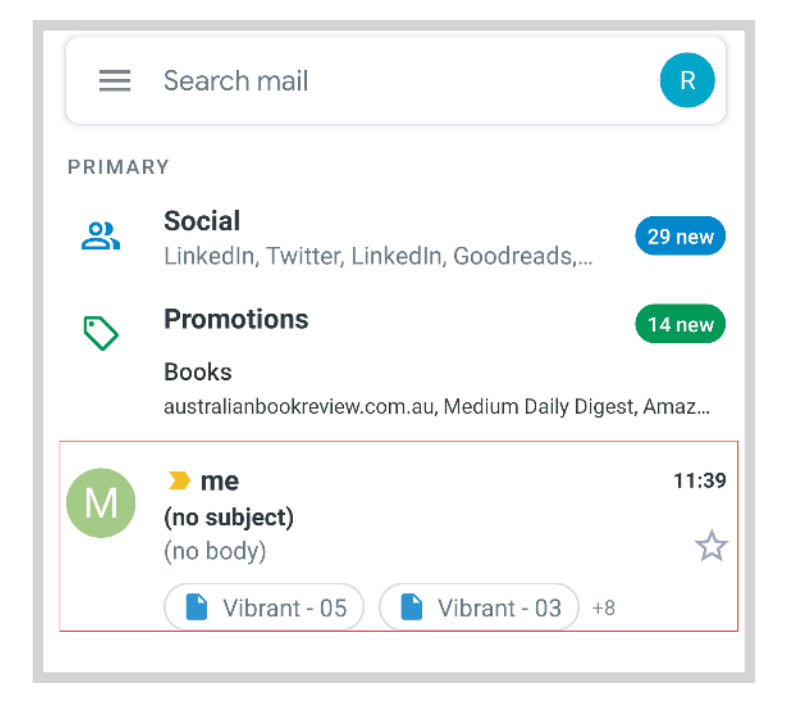

STEP 12: Now you can download all the attachments one by one.

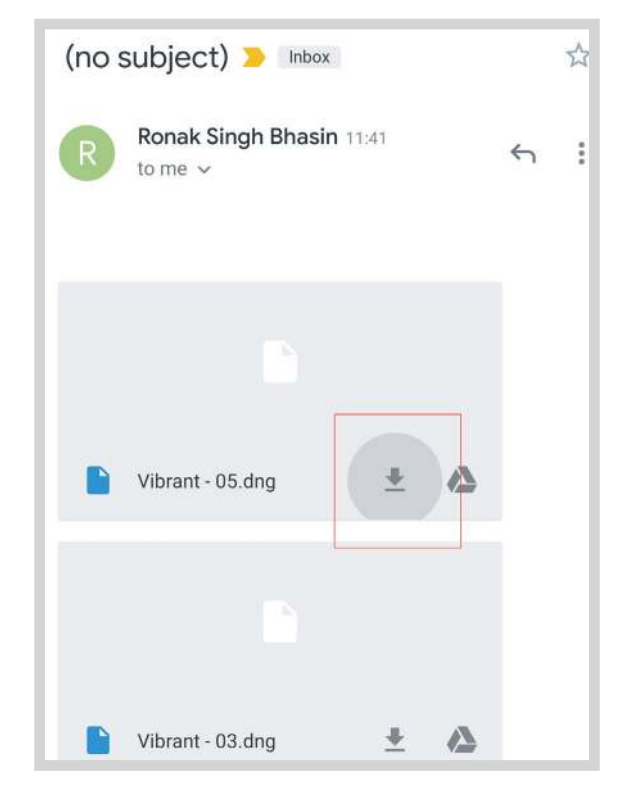

## REPIXY-

**STEP 13:** You will get a notification in the notification bar when the attachment is downloaded.

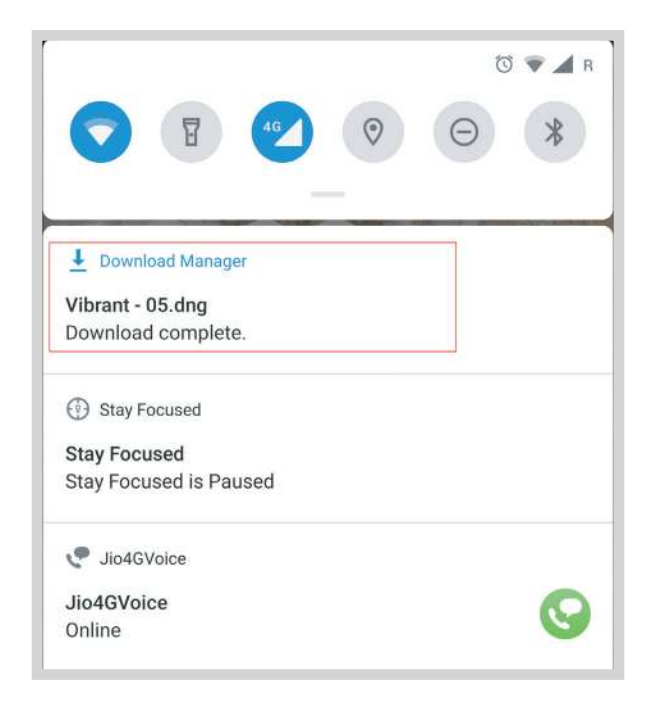

STEP 14: Now open your file manager.

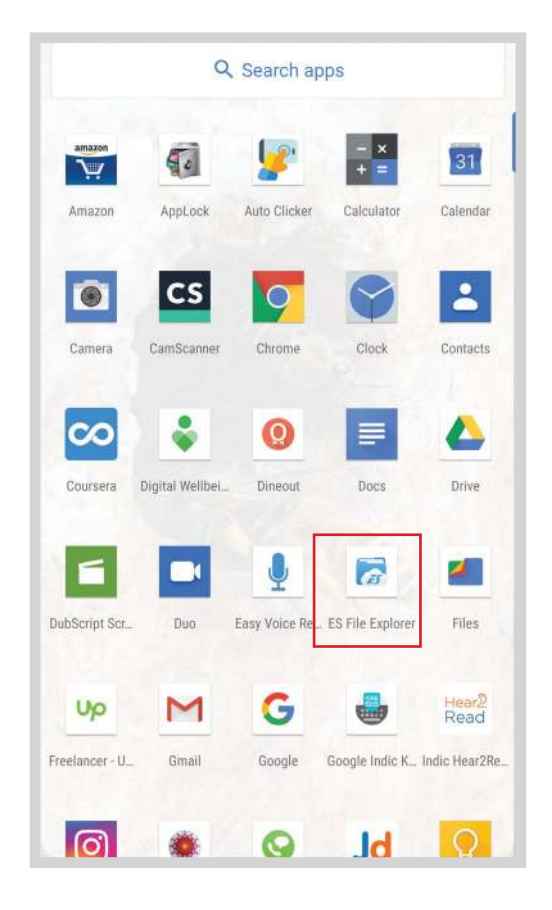

## REPIXY-

**STEP 15:** Your files would be present in the Download folder on your phone storage.

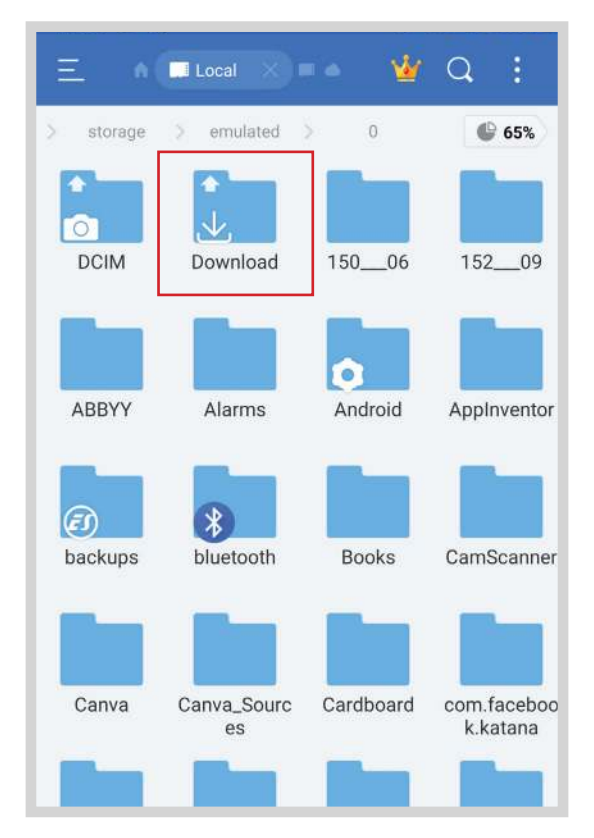

STEP 16: You will find all the downloaded files here!

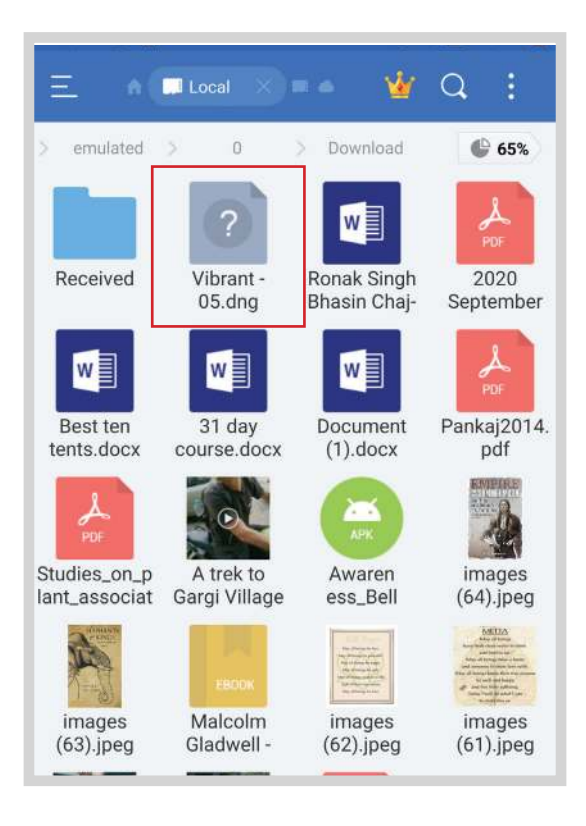

#### REPIXY

IT'S ONE THING TO MAKE A PICTURE OF WHAT A PERSON LOOKS LIKE, IT'S ANOTHER THING TO MAKE A PORTRAIT OF WHO THEY ARE.

- Paul Caponigno